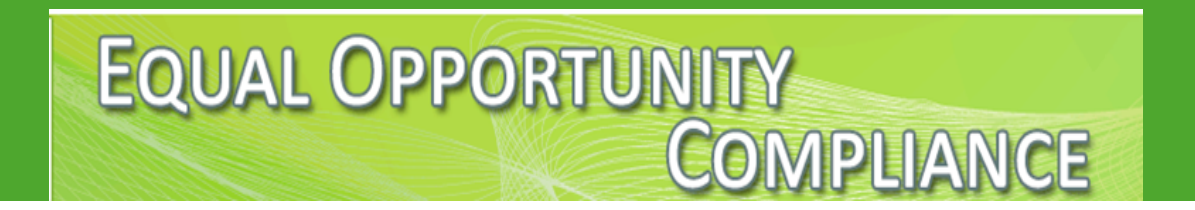

# METROPOLITAN PLANNING ORGANIZATIONS EOC GUIDE

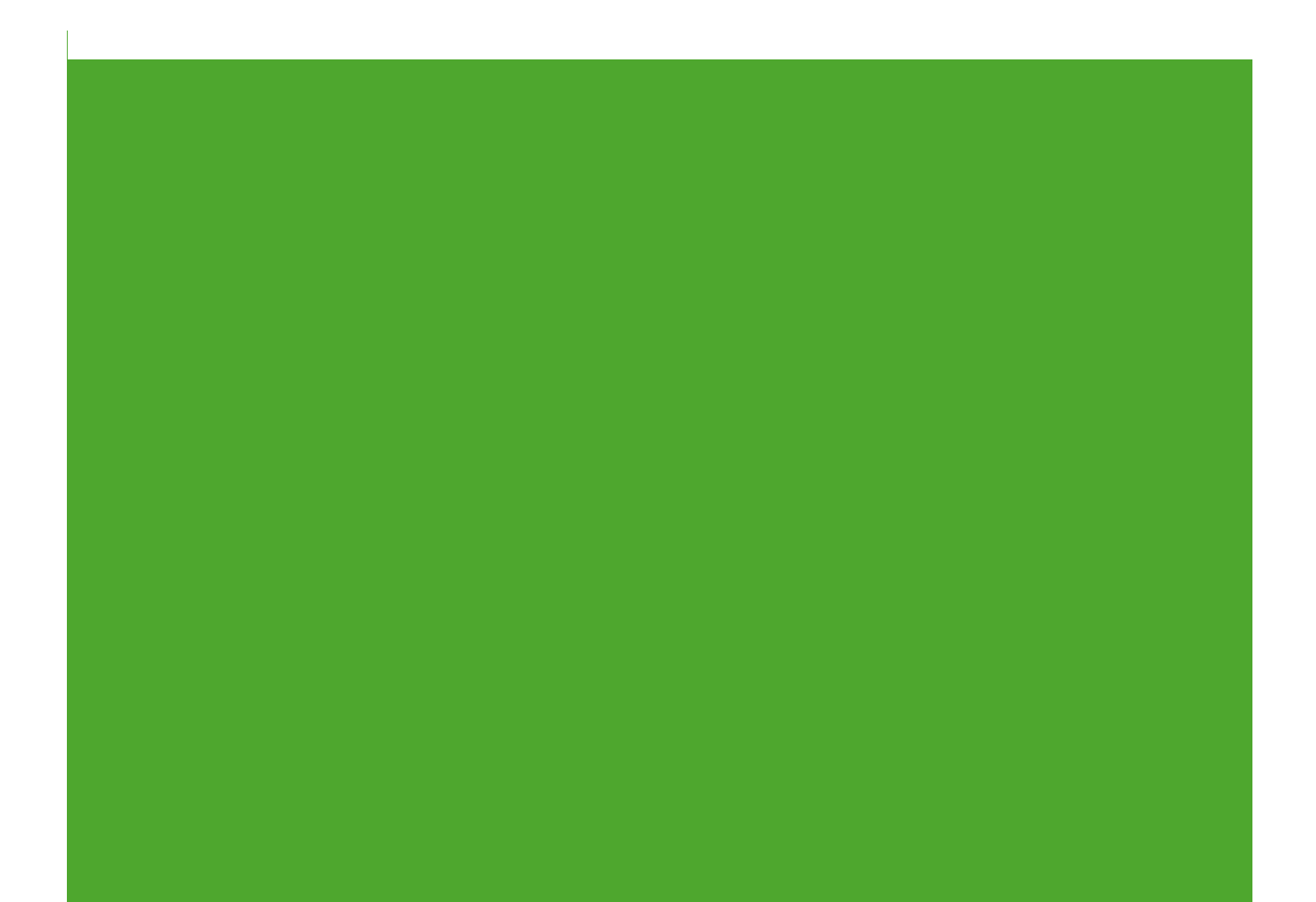

### Contents

| EOC Overview                 | 2 |
|------------------------------|---|
| Request EOC Access           | 2 |
| Monitoring Role              | 3 |
| 3.1 Bidder Opportunity Lists | 3 |
| 3.2 DBE Commitments          | 5 |
| 3.3 DBE/MBE Payments         | 5 |
| Other Useful EOC Reports     | 7 |
| Appendix A: EOC FAQs         | 8 |

#### **1. EOC Overview**

EOC is a web-based application that provides an integrated system to assist in managing the DBE (Disadvantaged Business Enterprise) program and contract compliance. EOC was made available to the public for use on October 3, 2012. This application is used statewide by FDOT Contractors and Consultants to collect, review and report Bidders Opportunity Lists, DBE Commitments and DBE/MBE Payments.

#### 2. <u>Request EOC Access</u>

Metropolitan Planning Organization (MPO) users that need to apply for a new EOC account will need to complete 3 items:

- 1. EOC Access Request form for MPO Users;
- 2. Acceptable Use Agreement form; and
- 3. View the Cyber Security Awareness training and save the certificate of completion.

#### Please complete each item and email them to <u>eoohelp@dot.state.fl.us</u>.

Note: EOC Users are required to complete Cyber Security Awareness training annually.

#### 3. <u>Monitoring Role</u>

MPO Users will monitor contracts in EOC to ensure the Prime Consultants submit their Bidder Opportunity Lists, DBE Commitments, and Payments timely.

#### 3.1 Bidder Opportunity Lists

MPO users will monitor contracts in EOC to ensure that the Prime Consultants submit their Bidder Opportunity Lists (BOL) in a timely manner. To verify that a BOL has been submitted, MPO users will run the Bidder Opportunity List Report. This report shows information such as subs listed on the bidders list and their specialty area.

Note: All Prime Bidders are responsible for entering Bidder Opportunity Lists. The goal is for the list to be entered into EOC no later than 3 days after bid submission. The BOL should include **all** potential subs the prime received quotes from for the project, whether solicited or unsolicited.

## How to Run the Bidder Opportunity List Report

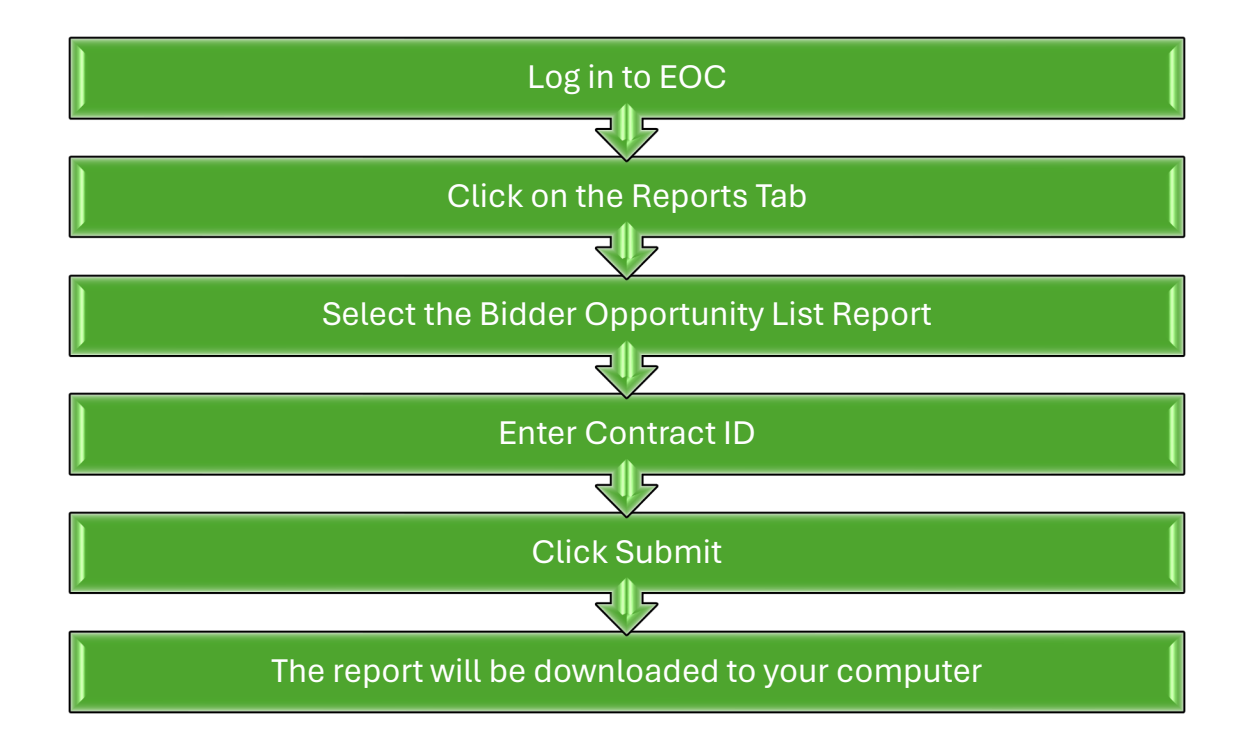

| Home DBE Directory Reference Tables Reports Help                                                                                                    |                                                        |  |
|----------------------------------------------------------------------------------------------------|--------------------------------------------------------|--|
| Reports                                                                                                    |                                                        |  |
| Report Menu 🕲                                                                                                    | Report Criteria for the Bidder Opportunity List Report |  |
| Bidder Opportunity<br>Bidder Opportunity List Report<br>Contract<br>Contracts Not Reported<br>Contracts Not Reported<br>Contracts Not Reported<br>Contracts Not Reported | Proposal ID / LAP Agreement ID:                        |  |
| Contract List Report<br>Contract Profile Report<br>Commitment Payment Comparison Report<br>BDI Reports                                                                   | Submit                                                 |  |
| Contract List - BDI Report(Pdf)<br>Contract List - BDI Report(Active)                                                                                                    |                                                        |  |
| DBE Commitments                                                                                                    |                                                        |  |
| Contract Commitment Details Report<br>Contracts With No Commitments Report<br>DBE Utilization Summary Report<br>DBE Utilization Detail Report                            |                                                        |  |

#### 3.2 DBE Commitments:

The MPO user will run the Contract Profile Report to determine if the consultant has reported their subconsultant DBE Commitment(s) in the EOC system.

Note: If Consultant does not have any DBE Subs on the project, they need to indicate in EOC by selecting **Submit with Zero DBE Commitments** button under the DBE Commitment tab in EOC. Furthermore, if the Prime Consultant is a DBE, they are required to report DBE Commitments and Payments in EOC for the work performed with their own workforces.

#### 3.3 DBE/MBE Payments:

MPO users will also utilize the Contract Profile Report to determine if the consultant has reported their DBE/MBE subconsultant payments in EOC.

Note: Prime Consultants using DBE and MBE subs need to report their payments into the EOC system.

## How to Run the Contract Profile Report

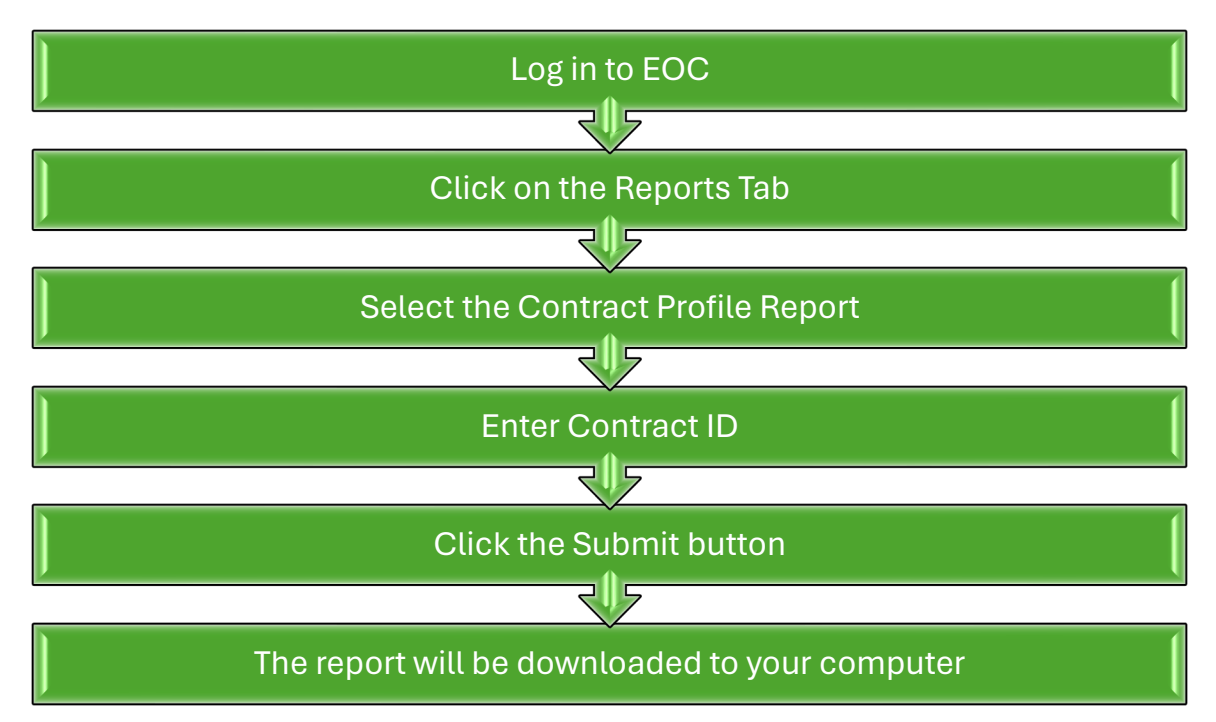

| Home DBE Directory Reference Tables Reports Help                                                                                                    |                                                         |  |
|----------------------------------------------------------------------------------------------------|---------------------------------------------------------|--|
| Reports                                                                                                    |                                                         |  |
| Report Menu 🔞                                                                                                    | Report Criteria for the Contract Profile Report         |  |
| Bidder Opportunity                                                                                                    |                                                         |  |
| Bidder Opportunity List Report                                                                                                    | Contract ID:                                            |  |
| Contract                                                                                                    | *                                                       |  |
| Contracts Not Reported<br>Contracts Not Reported Active<br>DW Contracts Not Reported<br>Contract List Report<br>Contract Profile Report<br>Commitment Payment Comparison Report | LAP Agreement:<br>(Only for Identical LAP<br>Contracts) |  |
| BDI Reports                                                                                                    |                                                         |  |
| Contract List - BDI Report(Pdf)<br>Contract List - BDI Report(Active)                                                                                                    | Submit                                                  |  |
| DBE Commitments                                                                                                    |                                                         |  |
| Contract Commitment Details Report                                                                                                    |                                                         |  |
| Contracts With No Commitments Report<br>DBE Utilization Summary Report<br>DBE Utilization Detail Report                                                                         |                                                         |  |
| ·                                                                                                    |                                                         |  |

- 4. Other Useful EOC Reports
- Contract Commitment Details Report This report provides a breakdown of the DBE commitment amounts sorted by subconsultant.
- **Commitment Sub Payment Details Report** This report provides a breakdown of each payment made to DBE and MBE subconsultants.
- Commitment Payment Comparison Report This report compares Payments & DBE Commitments that have been submitted in EOC for a specific contract.

For assistance or access to the Equal Opportunity Compliance system, please email the EOC Helpdesk at <u>eoohelp@dot.state.fl.us</u>.

#### Appendix A: EOC FAQs

Q. After how many days does the EOC password expire? Answer: Passwords expire every 65 days. Once your password expires, you will be prompted to change it.

Q. I have forgotten my password, what do I do?

Answer: You will need to send an email to <u>eoohelp@dot.state.fl.us</u> to request a password reset.

Q. I need assistance regarding EOC, who do I contact?

Answer: Contact the EOC Help Desk at <u>eoohelp@dot.state.fl.us</u>.

Q. When should DBE commitments and payments be reported in EOC?

Answer: For regular consultant contracts, prime consultants need to report the DBE commitments into the EOC system as soon as the contract is executed. For task work order driven contracts, the prime will report their DBE commitments when the task work order is issued. Once the DBE/MBE subs are paid, payments should be reported into the EOC system.